#### 初期画面 (FLASHゲーム画面と操作方法)

1

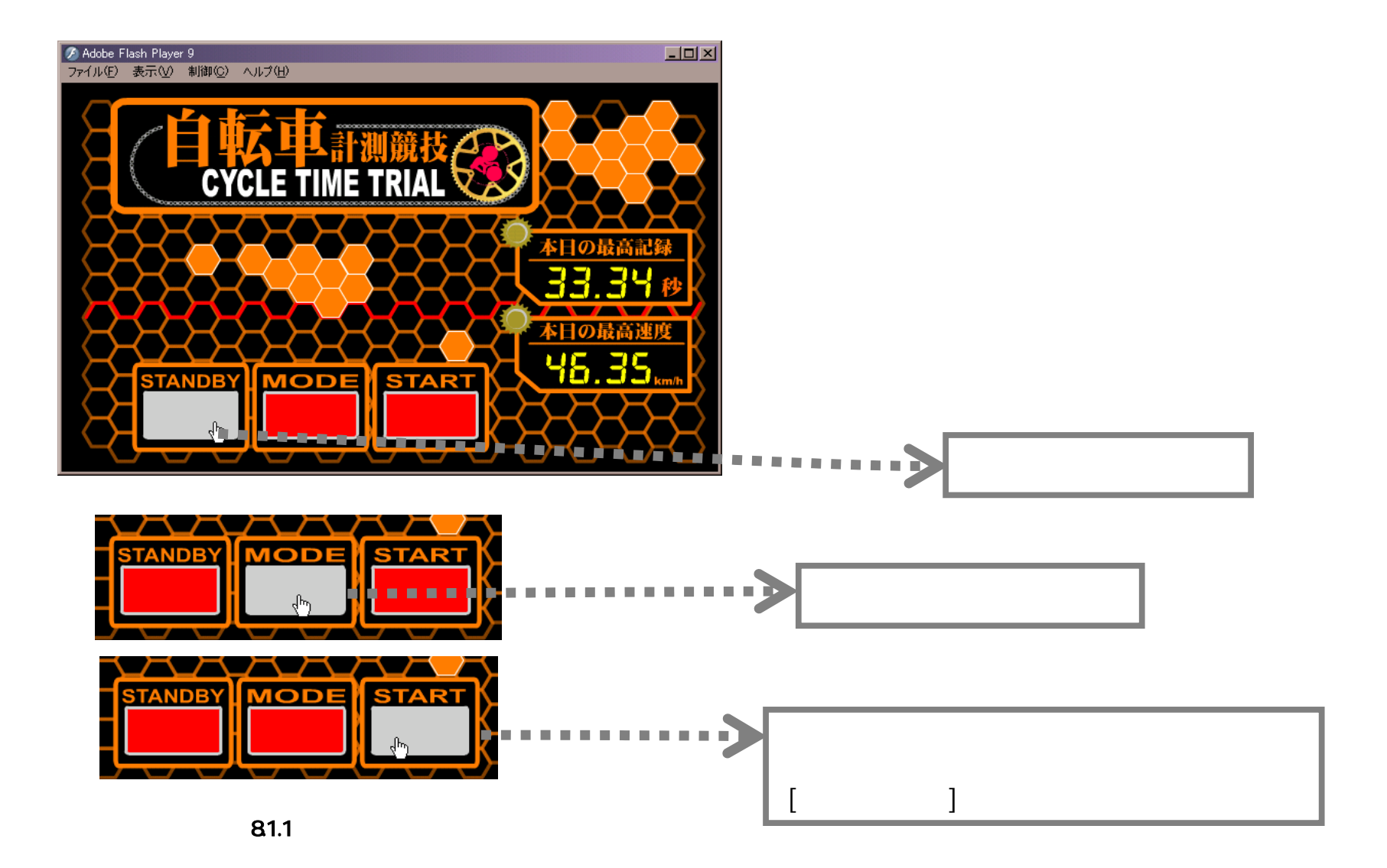

## 2 カウントダウン (FLASHゲーム画面と操作方法)

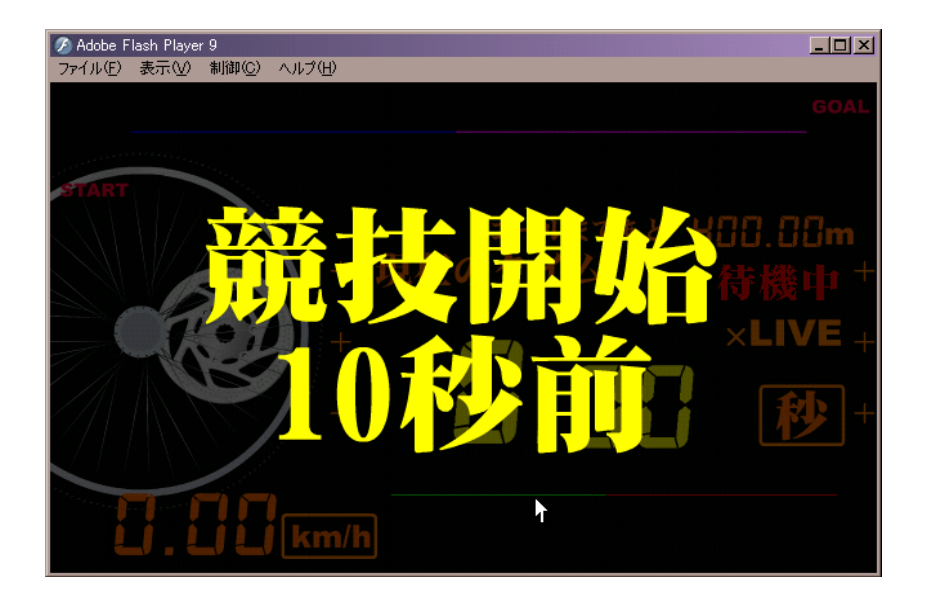

図8.2.1 カウントダウン 10秒前

**「カウントダウン画面」** この画面に移行して10秒後にゲームスタートします。 3秒前からは[3]、[2]、[1]、のカウントダウンを行い [GO!]表示でスタートです。

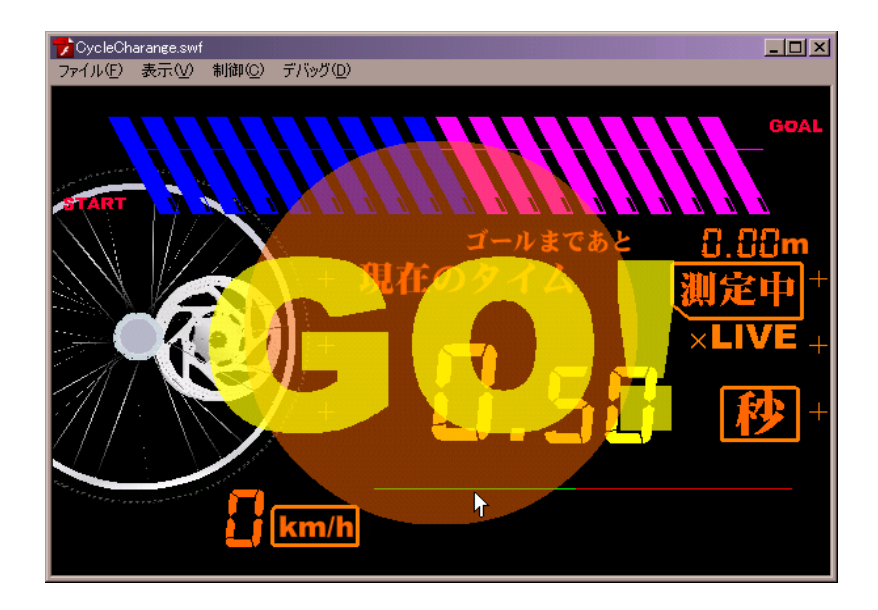

**2**8.2.1 GO !

### 3 ゲームスタート (FLASHゲーム画面と操作方法)

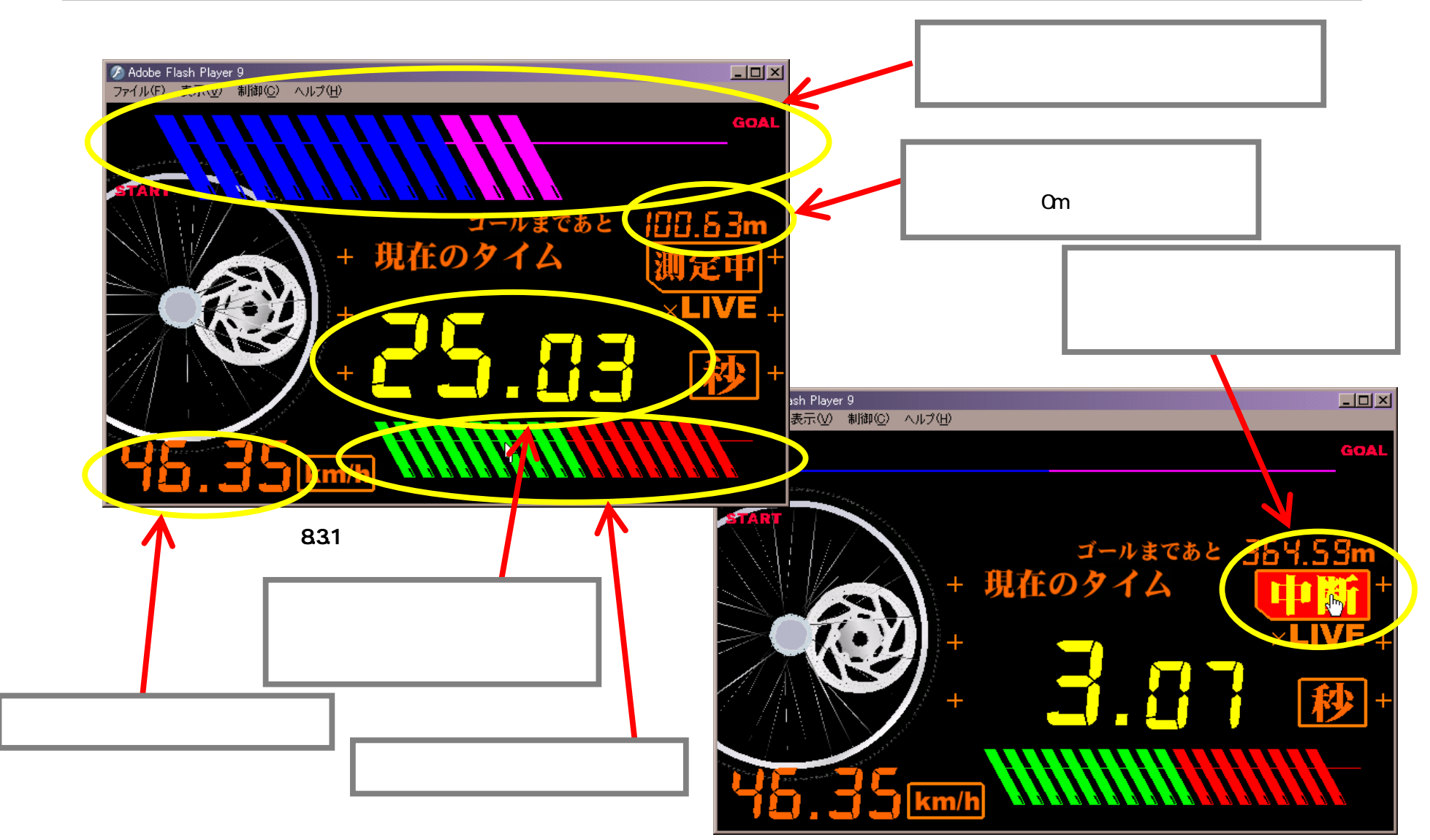

図8.3.2 中断ボタン

4 ゴール (FLASHゲーム画面と操作方法)

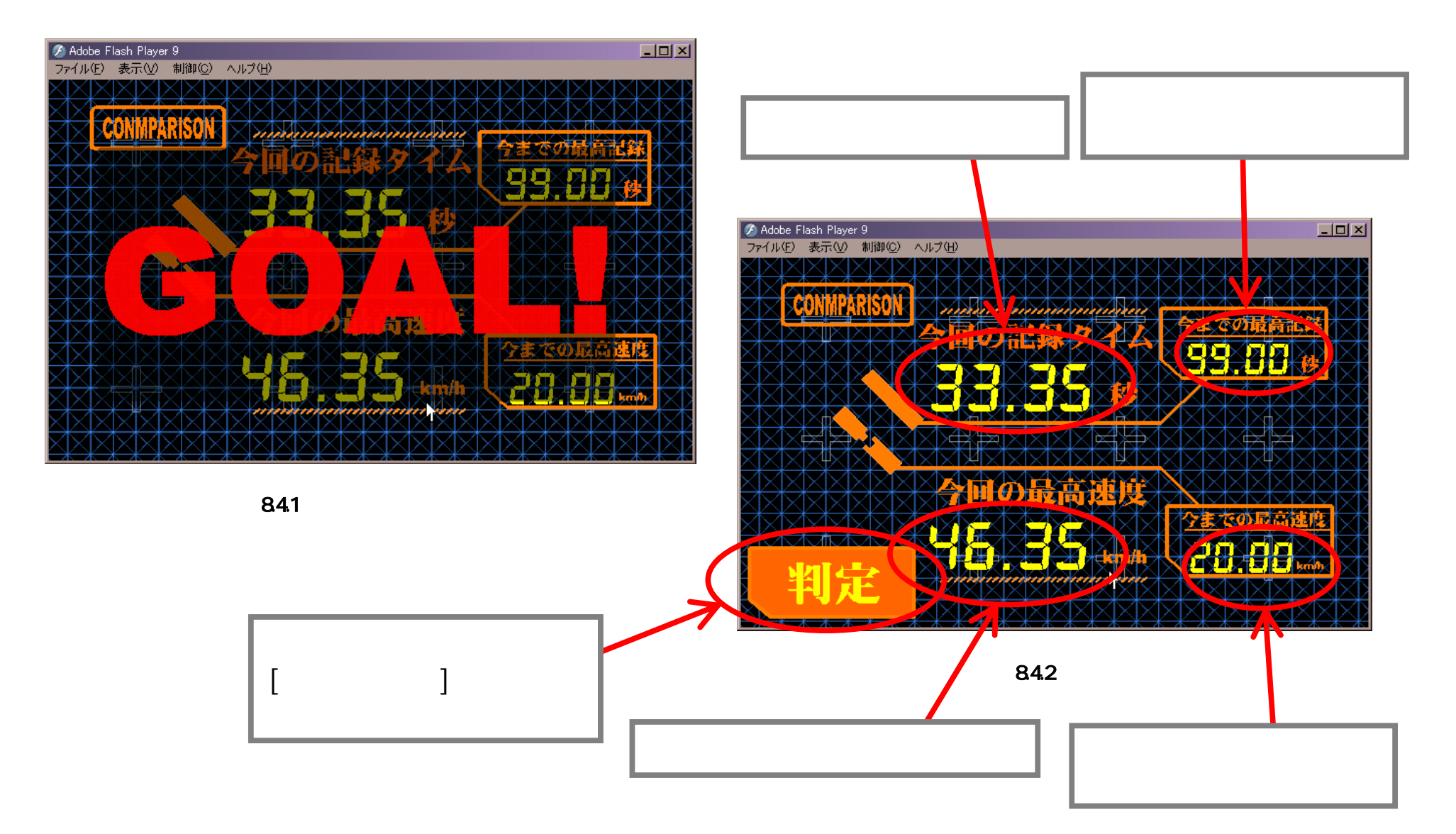

# 5 判定画面 (FLASHゲーム画面と操作方法)

「判定画面からスタート画面に戻るには」 [スペースキー]を押してスタート画面に移行します。

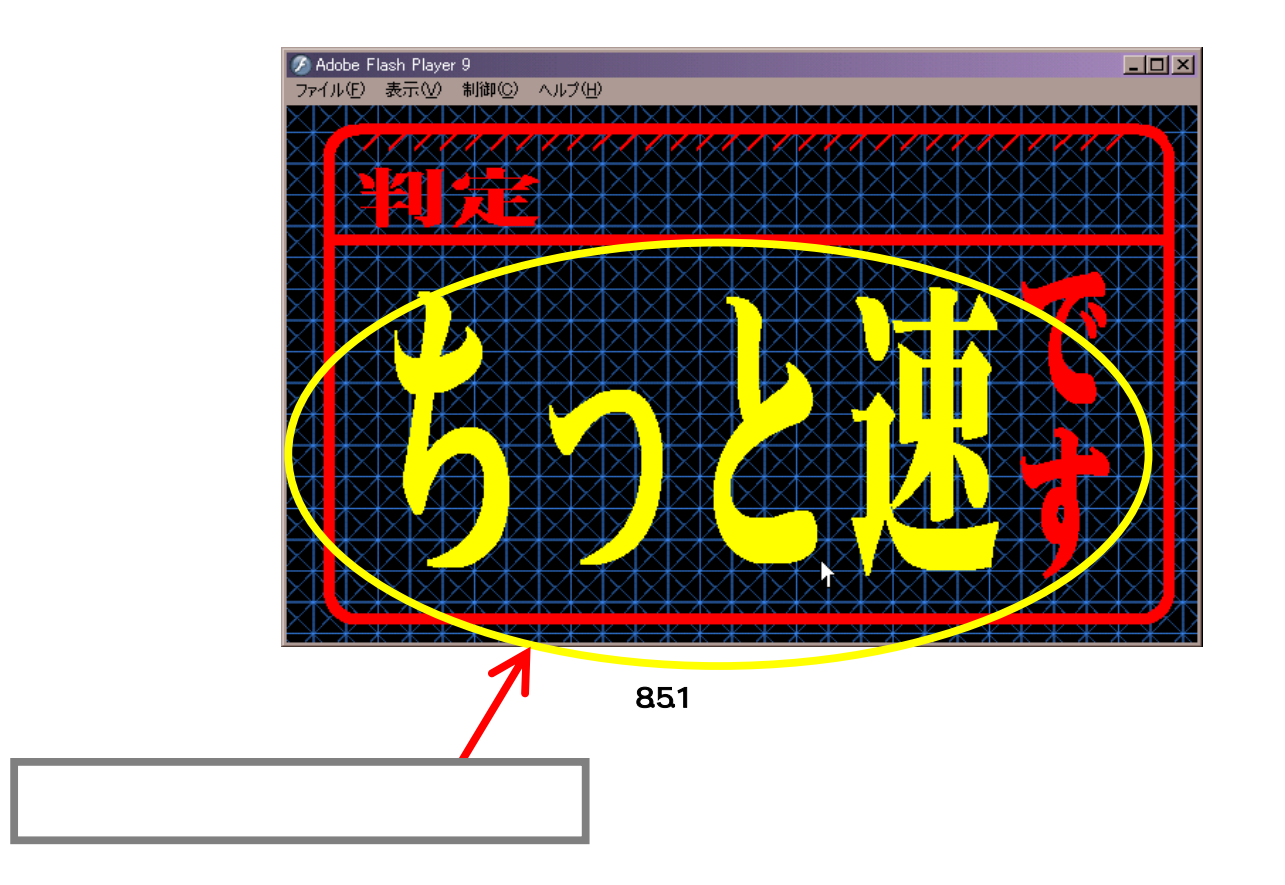

#### 6 設定画面 (FLASHゲーム画面と操作方法)

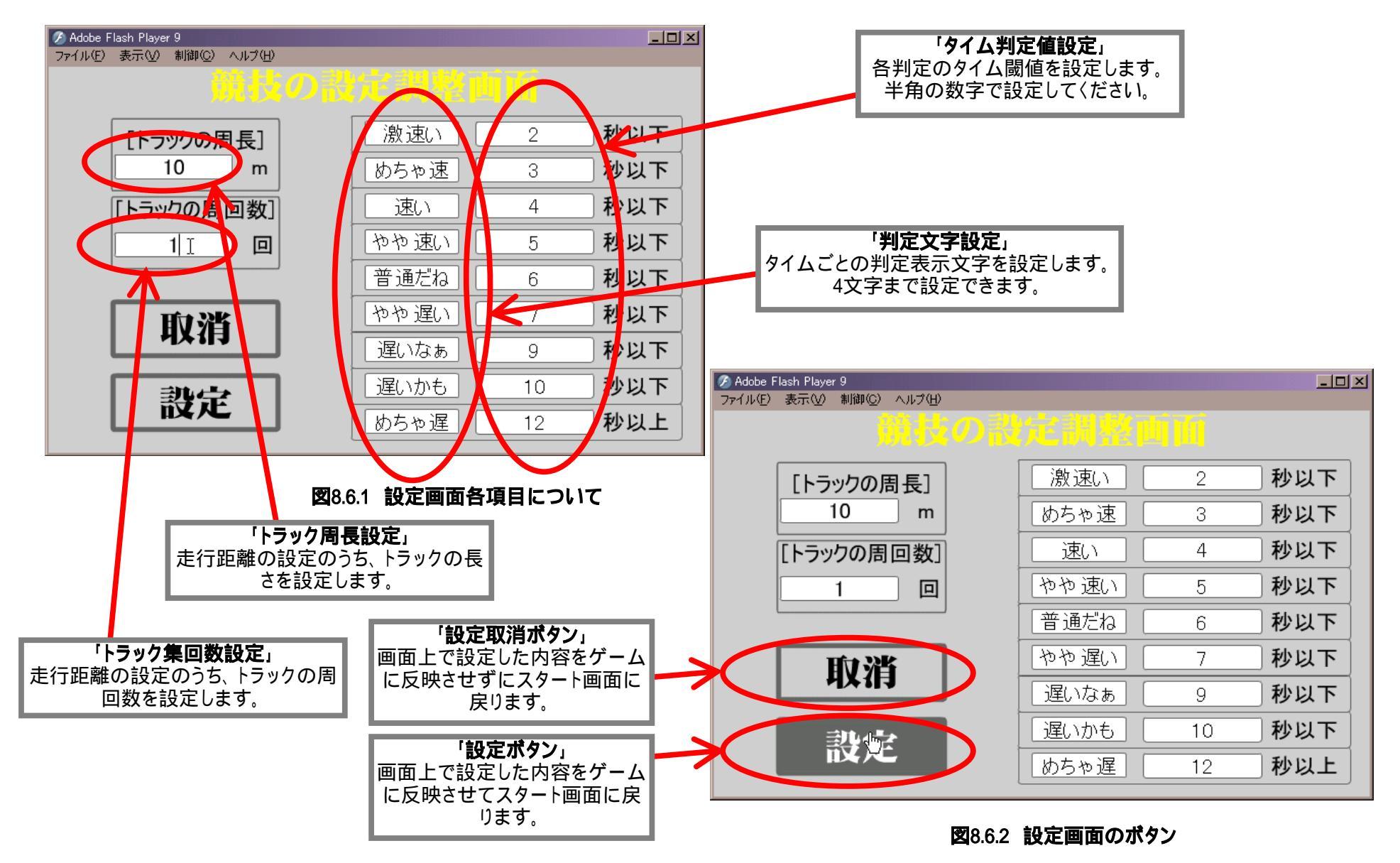